九州大学学術情報リポジトリ Kyushu University Institutional Repository

[25\_01]九州大学大型計算機センター広報表紙奥付等

https://hdl.handle.net/2324/1474978

出版情報:九州大学大型計算機センター広報.25(1),1992-01-25.九州大学大型計算機センター バージョン: 権利関係: このページには、センター利用に関する質問(Q)とそれに対する回答(A)を掲載しています. このページはユーザのみなさんからの質問によって成り立っています・広報巻末の質問票を利用して質問をお寄せ下さい.

- Q: UTSへの登録方法を教えてください.
- A: MSPにログオンし、SINSEIコマンドで行ってください. 方法は以下の通りです.
  - 1. MSPにログオンしてREADY状態でSINSEIと入力して実行キーを押す.
  - 2. メニューが表示されるので2番(KYUDAI UTS SYSTEM)を選択
  - 申請種類で1番(SINKI)を選択、利用見込み額、利用期限等を指定。
    入力が終了すると、約1時間程度で登録が完了します。初期パスワードは、登録番号、支払責任者番号、経理責任者番号の3つから次のように決まっています。
    登録番号の先頭文字+支払責任者番号の数字下2桁+経理責任者番号の数字下2桁
  - 使用例 登録番号 : <u>F</u>71234A 支払責任者番号 : U756<u>78</u>A 経理責任者番号 : V799<u>99</u>A 初期パスワード : f7899

なお、初期パスワードは、登録完了後できるだけ早くpasswdコマンドで別のパスワードに 変更してください.

- Q:広報の記事を検索したいのですが、よいコマンドがあれば教えてください。
- A:MSP.UTSともにKOHO(UTSは小文字でkoho)コマンドをご利用ください、コマ ンドの後に,知りたいキーワードを入力すれば,それに関するセンターニュースや広報の巻号や 百が表示されます. 使用例(MSP) READY KOHO パスワード WORD= パスワード 22 6 11/26 695-697 平野広幸 パスワードの機密保護および数値パスワードの 230 04/21/81 3 E40におけるパスワード記述の制限強化 END-OF-DATA Q(QUIT)/TOP/SEARCH STRING ?:Q READY 使用例(UTS) % koho \* このコマンドは広報。センターニュースのタイトルの検索を行います。 \* \* 検索は年月日(半角),号数(半角),タイトル(全角),著者(全角)で行えます。 \* \* \* \* Usage: koho [Search-String] [1] \* \* ex. koho 1989, koho 22, koho 山田太郎, koho FNVT 1 ¥ \*\*\*\*\*\* quit(q)/Search\_String ?:パスワード 23 6 11/26 695-697 平野広幸 パスワードの機密保護および数値パスワードのす 230 04/21/81 3 E40におけるパスワード記述の制限強化 (EOF): quit(q)/Search\_String ?:q \* 九州大学大型計算機センター広報